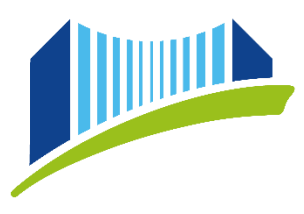

PRIVATE PÄDAGOGISCHE HOCHSCHULE DER DIÖZESE LINZ

## ANLEITUNG FÜR STUDIERENDE: PH ONLINE

## WAS IST PH ONLINE?

PH-Online ist das Informationsmanagementsystem der Pädagogischen Hochschule, mit dem alle administrativen Belange verwaltet werden.

Über folgende WEB-Adressen <u>https://www.ph-online.ac.at/ph-linz/webnav.ini</u> oder über die PH-Webseite <u>www.ph-linz.at</u> über die Quicklinks kommt man auf die Startseite von PH-Online.

### Wichtig: Jede PH in Österreich hat eine eigene PH-Online Seite!

### **INFORMATIONEN ZUR ANMELDESEITE**

Nachdem Sie Ihren PIN-Code – einmalig! – eingelöst 1) haben, können Sie sich bei jedem weiteren Login mit Ihrem Benutzernamen (üblicherweise vorname.nachname) und Ihrem Kennwort anmelden.

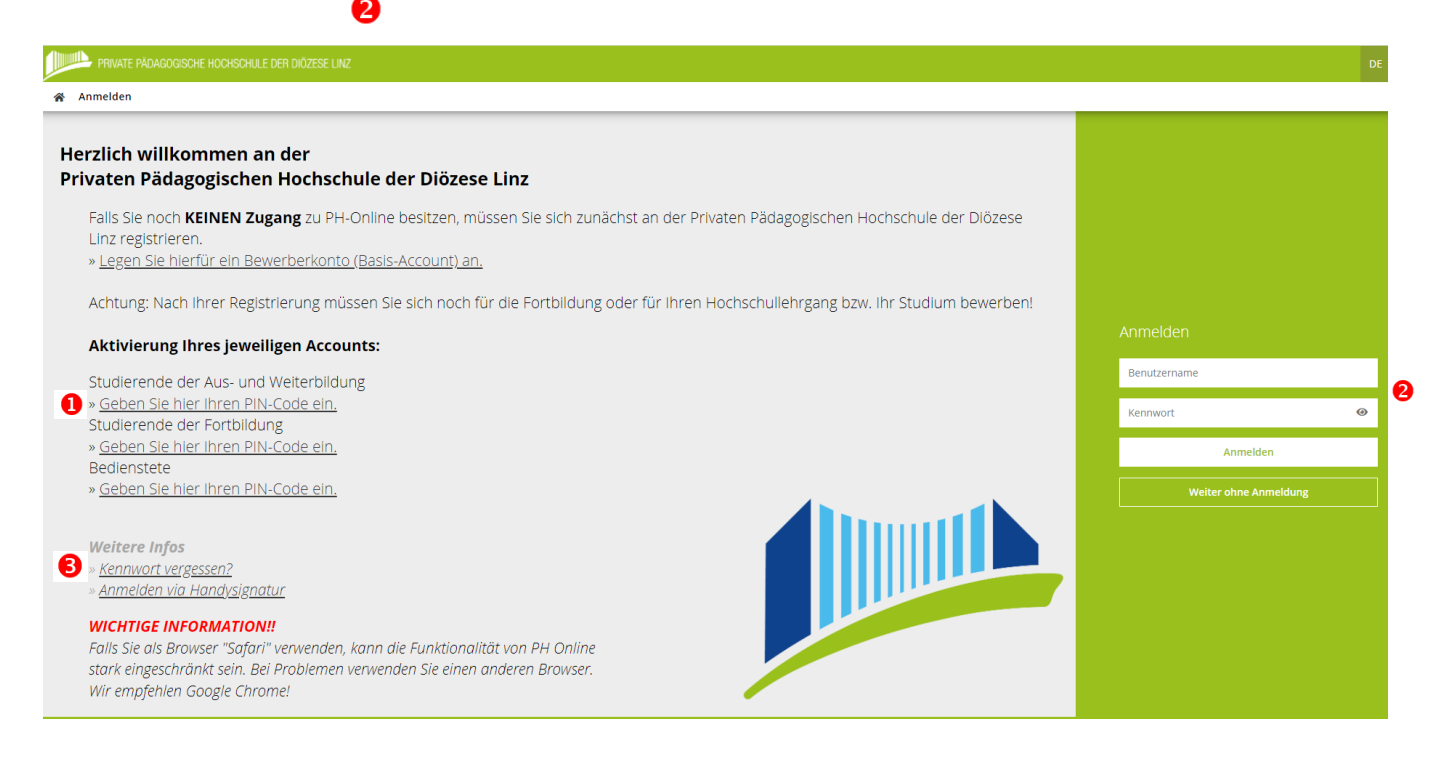

Falls Sie Ihr Kennwort einmal vergessen sollten, können Sie über den Link "Kennwort vergessen" einen neuen PIN-Code anfordern. <sup>3</sup>

## **ALLGEMEINE INFORMATIONEN ZUR STARTSEITE**

Nach dem Login gelangen Sie auf die eigentliche Startseite von PH-Online:

| A Startseite |                                             |                                  |                                                                  |                               |
|--------------|---------------------------------------------|----------------------------------|------------------------------------------------------------------|-------------------------------|
|              | Favoriten                                   |                                  |                                                                  | I                             |
|              |                                             | Sie haben aktue                  | ell noch keine Favoriten.                                        |                               |
|              |                                             | Fügen Sie beliebig viele A       | oplikationen zu den Favoriten hinzu.                             |                               |
|              |                                             | Nur Favo                         | oriten anzeigen 🔺                                                |                               |
|              | Alle Applikationen                          |                                  |                                                                  |                               |
|              | T Filtern nach Applikationstitel            |                                  | 2                                                                | Empfehlung -                  |
|              | Mein Studium                                | Lehrveranstaltungen              | Meine Lehrveranstaltungen - Zu Favoriten                         | hinzufügen Heine vorgemerkten |
|              | 17 Mein Terminkalender                      | Prüfungsanmeldung/-<br>abmeldung | Meine Lehrveranstaltungsammeldungen (Fisplatz<br>und Warteliste) | Meine Leistungen              |
|              | Meine Anerkennungen /<br>Leistungsnachträge | Meine Abschlussarbeiten          | Studienbestatigungen                                             | Studienerfolgsnachweis        |
|              | Studienbeitragsstatus                       | Studierendenkartei               | Studierendenakt                                                  | Studien-/Heimatadresse        |
|              | Unicard Image Upload                        | -🏷 - Infotafel/Aktuelle Entfälle | MOODLE                                                           | WEBMAIL PHDL                  |
|              |                                             |                                  | Ref oblighter                                                    | 다.)<br>Guandairea             |

Von hier aus sind alle für Sie freigeschalteten Applikationen anwählbar.

Durch Klicken auf das Haus-Symbol oben links, können Sie immer wieder auf die Startseite zurückkehren. **1** 

Applikationen, die Sie sehr häufig benötigen, können Sie als "Favoriten" kennzeichnen und somit in der Anzeige auf der oberen Bildschirmhälfte priorisieren.

Fahren Sie hierfür mit dem Mauszeiger über die gewünschte Applikation. Durch Klicken auf den kleinen Stern oben links, können Sie die Applikation zu Ihren Favoriten hinzufügen. **2** 

Durch erneutes Klicken auf den Stern wird der Favoriten-Status wieder entfernt.

Weiters haben Sie die Möglichkeit, die Sortierung sowie die grafische Darstellung der Applikationen anzupassen. 3

## BENUTZERNAME/KENNWORT/MAILADRESSE - WICHTIG!

Nach Abschluss der Account-Erstellung ist es jederzeit möglich, sich mit dem Benutzernamen und dem gewählten Kennwort in das System einzuloggen (von jedem Internetzugang). Der PIN-Code wird nur einmalig benötigt und hat unmittelbar nach dem Einlösen seine Gültigkeit verloren!

| Jedes Kennwort hat aus Sicherheitsgründen ein Ablaufdatum.            |            |  |  |  |  |  |  |  |  |
|-----------------------------------------------------------------------|------------|--|--|--|--|--|--|--|--|
| Dieses können Sie über die Applikation "Mein Accountstatus" einsehen. | <i>C</i> 0 |  |  |  |  |  |  |  |  |

| * | Accountstatus / Testarossa Ton | i                |  |  |  |  |  |
|---|--------------------------------|------------------|--|--|--|--|--|
|   | Benutzername                   | toni1.testarossa |  |  |  |  |  |
|   | Account gültig bis             | 15.November 2022 |  |  |  |  |  |
|   | Kennwort geändert am           | 13.Oktober 2021  |  |  |  |  |  |
|   | Kennwort gültig bis            | 6.August 2031    |  |  |  |  |  |

Wählen Sie bei Bedarf auf der Startseite die Applikation "Kennwort ändern".

| Füllen | Sie   | im  | nächsten  | Fenster | die | gelb | hinterlegten | Felder | aus | und | beachten | Sie | dabei | die |
|--------|-------|-----|-----------|---------|-----|------|--------------|--------|-----|-----|----------|-----|-------|-----|
| erford | erlic | hen | Kriterien |         |     |      |              |        |     |     |          |     |       |     |

Klicken Sie rechts unten auf "**Speichern**" und warten Sie einen Moment, bis das System die Änderung übernommen hat und die Bestätigungsmeldung erscheint.

| Gültig für die Profile                                            | Studierende, Studierende der Fortbildung                                                     |             |  |  |  |  |  |  |
|-------------------------------------------------------------------|----------------------------------------------------------------------------------------------|-------------|--|--|--|--|--|--|
| bisheriges Kennwort                                               |                                                                                              |             |  |  |  |  |  |  |
| neues Kennwort                                                    |                                                                                              |             |  |  |  |  |  |  |
| Kennwort-Bestätigung                                              |                                                                                              |             |  |  |  |  |  |  |
| Bitte wählen Sie das Kennwort nach folgenden Kriterien:           |                                                                                              |             |  |  |  |  |  |  |
| Erforderlich                                                      |                                                                                              |             |  |  |  |  |  |  |
| <ul> <li>min. 8, max. 16 Zeichen</li> </ul>                       |                                                                                              |             |  |  |  |  |  |  |
| <ul> <li>mindestens ein Buchstabe, eine Ziffer UND eir</li> </ul> | n Sonderzeichen                                                                              |             |  |  |  |  |  |  |
| <ul> <li>darf nicht Ihren Vornamen, Familiennamen oc</li> </ul>   | der Benutzernamen enthalten                                                                  |             |  |  |  |  |  |  |
| Empfehlungen                                                      |                                                                                              |             |  |  |  |  |  |  |
| <ul> <li>Verwendung von Sonderzeichen !#\$%&amp;()*+,/</li> </ul> | <pre>(;;&lt;=&gt;?@[\]^_{ }~</pre>                                                           |             |  |  |  |  |  |  |
| <ul> <li>Auch Teile von Vor- oder Familiennamen sollte</li> </ul> | en nicht verwendet werden.                                                                   |             |  |  |  |  |  |  |
| Generell sollten Sie kein Teile von Wörtern ver                   | rwenden (mehr als drei Buchstaben), die in (deutschen oder englischen) Wörterbüchern zu find | len sind.   |  |  |  |  |  |  |
| <ul> <li>sollte sich von bereits gewählten Kennwörtern</li> </ul> | n durch min. 3 Zeichen unterscheiden                                                         |             |  |  |  |  |  |  |
|                                                                   | Spei                                                                                         | chern       |  |  |  |  |  |  |
|                                                                   |                                                                                              |             |  |  |  |  |  |  |
| Benutzername trudi testimonial                                    | mit Browser Mozilla/5.0 (Windows NT 10.0; Win64; 3                                           | x64) Apple' |  |  |  |  |  |  |
| Kennwort ********                                                 |                                                                                              |             |  |  |  |  |  |  |
|                                                                   | Anmelde-Log                                                                                  |             |  |  |  |  |  |  |
|                                                                   |                                                                                              |             |  |  |  |  |  |  |
|                                                                   |                                                                                              |             |  |  |  |  |  |  |
| Bitte warten                                                      | Accountänderung wurde erfolgreich durchgeführt.                                              |             |  |  |  |  |  |  |
| Bitte Harten III                                                  |                                                                                              |             |  |  |  |  |  |  |
| Ibr Account wird aktuell geändert                                 | Weiter                                                                                       |             |  |  |  |  |  |  |
| in Account with actuel gealitiert.                                |                                                                                              |             |  |  |  |  |  |  |

Durch Klicken auf "Weiter" gelangen Sie wieder zurück zur Startseite.

WICHTIG: Nach der Änderung kann es für PH Online ca. 30 min und für andere Services bis zu 12 Stunden dauern, bis das neue Passwort synchronisiert wurde!

Mein Accountstatus

Kennwort ändern

( .... Das gewählte Kennwort gilt für PH-Online der PHDL-sowie für Ihren Mailaccount und die Moodle-Plattform der PHDL.

Ihre Mailadresse ist ca. 24 Stunden nach Erstellung des PH-Online-Accounts aktiv und kann über die Quicklinks auf Website der PHDL (<u>www.ph-linz.at</u>) erreicht werden.

Zu Ihrem Account erhalten Sie eine Microsoft Office Lizenz; diese ist zeitgleich mit dem Mailaccount nutzbar!

Ihr Benutzername ist standardmäßig nicht länger als 20 Zeichen. Wenn Sie einen längeren Namen haben und Ihre Mailadresse somit "abgeschnitten" ist, dann kann die Mailadresse manuell verlängert werden, wenden Sie sich hierzu bitte per Mail an: <u>ph-online@ph-linz.at</u>

### WICHTIG:

- Jede Kommunikation zu Lehrveranstaltungen und sonstigen Informationen die PHDL betreffend, werden über die zugeteilte @ph-linz.at Mailadresse abgewickelt. Bitte halten Sie daher die Mailadresse im Blick oder richten Sie eine automatische Weiterleitung aller Mails ein!
- Sie erhalten von jeder Institution einen eigenen PIN Code, um Zugang zu allen gewünschten/gebrauchten Systemen zu erhalten, müssen Sie diese alle einlösen, die Accounts werden nicht übertragen!

## **BENUTZERPROFIL / LOGOUT**

Sobald Sie sich erfolgreich in PH-Online angemeldet haben, erscheint oben rechts Ihr **Name**.

Durch Klick auf den Namen können Sie Ihre **Visitenkarte** sowie Ihre **persönlichen Einstellungen** einsehen.

Wenn Sie bereits über andere **Profile** in PH-Online verfügen (z.B. Fortbildung), können Sie hier zwischen Ihren aktiven Profilen wechseln. Für die **Ausbildungsstudien** wird das **Profil Studierende** benötigt. <sup>(2)</sup> Um sich korrekt aus PH-Online **auszuloggen**, nutzen Sie die Funktion "**Abmelden**". <sup>(5)</sup>

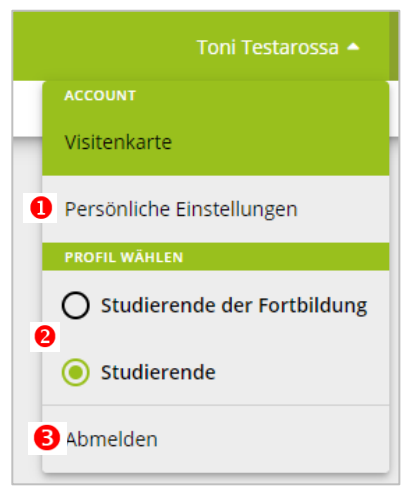

## VISITENKARTE BEARBEITEN

Klicken Sie nach dem Login zunächst rechts oben auf Ihren Namen und dann auf Visitenkarte.

Über den Menüpunkt **Bearbeitung** ist es möglich, Einträge bzw. Änderungen in der persönlichen Visitenkarte vorzunehmen.

Im folgenden Fenster können Sie nun Ihre Daten eingeben bzw. später auch laufend aktualisieren.

Geben Sie hier nur Daten ein, die Sie auch für andere einsehbar machen möchten.

Die **Stammdaten** hingegen sind nur für Sie selbst und die PH-Verwaltung einsehbar.

| Visiten     | karte/Arbeitsplatz |          |                             |                              |
|-------------|--------------------|----------|-----------------------------|------------------------------|
| Auswahl ( D | etailansicht ) 🔺   |          |                             |                              |
|             | Detailansicht      |          |                             |                              |
|             | Bearbeitung        | Herr     | Testarossa, Toni, BEd       |                              |
|             |                    | E-Mail   | toni1.testarossa@ph-linz.at |                              |
|             |                    | Homepage |                             | Ihr Bild<br>angezeigt werden |
|             |                    | Mobil    | 0699/111111                 |                              |
|             |                    |          | Appelgen                    |                              |

Private Pädagogische Hochschule der Diözese Linz Private University of Education, Diocese of Linz Salesianumweg 3 | 4020 Linz | Austria ☎ +43 732 77 26 66/DW4322
 ☑ office@ph-linz.at
 ⑦ www.ph-linz.at

BIC RZOOAT2L | IBAN AT05 3400 0000 0120 8701 UID ATU59278089 SKZ/DKZ 401670

## FOTO FÜR STUDIERENDENAUSWEIS HOCHLADEN

Wählen Sie auf der Startseite die Applikation Unicard Image Upload:

- Olicard Image Upload

Klicken Sie im nächsten Fenster auf "Datei auswählen" und fügen Sie ein Foto hinzu, das den unten angeführten Kriterien entspricht. Klicken Sie anschließend auf "Weiter".

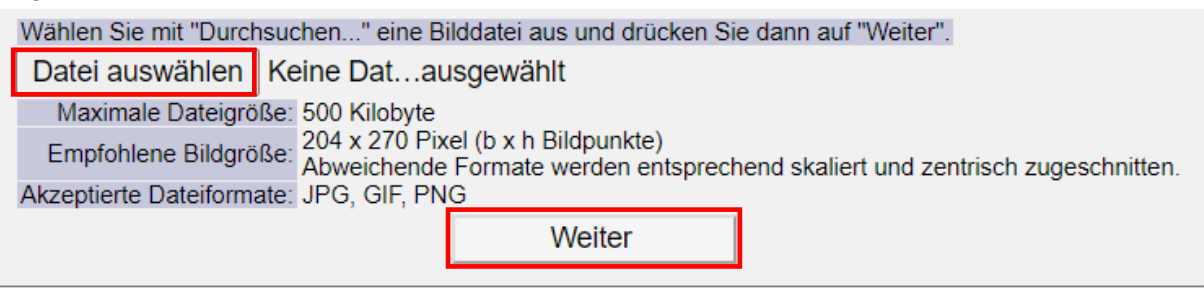

Das Foto wird sodann hochgeladen, durch nochmaliges Bestätigen mit "Weiter" erteilen Sie die Freigabe.

## **APPLIKATIONEN FÜR STUDIERENDE IN PH ONLINE**

### Studierende können zB folgende Tätigkeiten in PH-Online durchführen:

- Inskriptionsbestätigungen finden Sie unter Studienbestätigungen
- Studien-/Heimatadresse aktualisieren
- Einsicht in den Studienbeitragsstatus → Zahlungshinweise zum ÖH Beitrag (Kontoinformationen, Referenznummer, Betrag)
- Anmeldungen und Abmeldung zu allen Lehrveranstaltungen innerhalb eines bestimmten Zeitraumes unter Lehrveranstaltungen. Zusätzlich dazu eine Übersicht über bereits angemeldete Lehrveranstaltungen unter "Meine Lehrveranstaltungen"
- Prüfungsanmeldung/ -abmeldung sowie Einsicht in die Prüfungsergebnisse unter zB "Meine Leistungen"
- Unter "Mein Studium" sehen Sie Ihren Studienplan und die erbrachten Leistungen
- Unter "Mein Terminkalender" die Lehrveranstaltungs-Termine, die Sie über iCal auf Ihr Handy/in einen Kalender synchronisieren können
- Und vieles mehr

## WEITERE INFORMATIONEN ZUM NACHLESEN

Weitere Informationen und Anleitungen finden Sie auf der **Moodle**-Plattform der PHDL im Kurs "**PH Online Informationen für Studierende**"

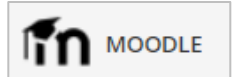

## ANLEITUNG ZUR LV AN-/ABMELDUNG

### Auf der Webseite der PHDL unter

<u>https://www.phdl.at/studium/ausbildung/lehramt\_sekundarstufe/lehrveranstaltungen</u> bzw. auf der Webseite des LiLeS <u>https://www.liles.at/</u> finden Sie eine Liste zu den angebotenen Lehrveranstaltungen am Standort Linz.

Öffnen Sie das Dokument. Die Lehrveranstaltungen sind alphabetisch nach Fächern sortiert. Die Bildungswissenschaftlichen Grundlagen (BW) sind für alle Studierenden relevant.

| Bildungswissenschaftliche Grundlagen und Pädagogisch Praktische Studien                                                            |                         |            |      |        |         |     |                |            |                   |      |                                                                   |                                                                                         |  |
|----------------------------------------------------------------------------------------------------|-------------------------|------------|------|--------|---------|-----|----------------|------------|-------------------|------|-------------------------------------------------------------------|-----------------------------------------------------------------------------------------|--|
| Wintersemester 2022/23                                                                                                    |                         |            |      |        |         |     |                |            |                   |      |                                                                   |                                                                                         |  |
| Wählen Sie pro LV-Titel nur ein Kursangebot, bei Mehrfachanmeidungen werden Sie bei allen Kursen mit gleichem LV-Titel abgemeidet. |                         |            |      |        |         |     |                |            |                   |      |                                                                   |                                                                                         |  |
| LV-Titel                                                                                                    | Modulnr. LV-Kurzzeichen |            | SWSt | LV-Typ | yp EC S |     | Anmeldung über | Wochentag  | Wochentag Uhrzeit |      | LV-Leitung                                                        | Anmerkung                                                                               |  |
| Einführung in erziehungswissenschaftliches Denken (STEOP)                                                                          | BW B 1.1                | SeBBW01x01 | 1,5  | VU     | 2       | 1   | PH OÖ          | Mittwoch   | 15:30-17:00       | JKU  | N.N./ Helm (JKU), Böhm /<br>Buchner (PH OO), Weinberger<br>(PHDL) | Start 5.10., STEOP unbedingt absolvieren                                                |  |
| Pädagogische Psychologie für Schule und Unterricht                                                                                 | BW B 2.1                | SeBBW02x01 | 2    | VU     | 2       | 1/2 | PH OŌ          | Montag     | 15:45-17:15       | PHOÖ | Oberhuber                                                         |                                                                                         |  |
| Beruf Lehrer/in: Lehrer/innenrolle reflektieren (Teil der PPS - nur<br>gemeinsam mit Praktikum A zu besuchen)                      | BW B 2.3                | 532.230    | 2    | UE     | 3       | 1   | JKU            | Montag     | 13:45-17:00       | JKU  | Himmelsbach                                                       | 14-tägig, Start 10.10.                                                                  |  |
|                                                                                                    | BW B 2.3                | 532.231    | 2    | UE     | 3       | 1   | JKU            | Dienstag   | 15:30-19:45       | JKU  | Fulterer                                                          | 14-tägig, Start 11.10.                                                                  |  |
|                                                                                                    | BW B 2.3                | 532.232    | 2    | UE     | 3       | 1   | JKU            | Donnerstag | 15:30-19:45       | JKU  | Fulterer                                                          | 14-tägig. Start 06.10.                                                                  |  |
|                                                                                                    | BW B 2.3                | ASB1BW2PRU | 2    | UE     | 3       | 1   | PHDL           | Montag     | 08:00-11:45       | PHDL | Neubauer / Wegscheider                                            | Gruppe A: 3.10. / 10.10. / 17.10. / 21.11. /<br>9.1./ 23.1.; Wegscheider: 7.11. / 5.12. |  |

Für die LV-Anmeldung ist die Spalte "Anmeldung über" **1** relevant. Dort finden Sie die Institution, über die Sie sich zu den einzelnen Lehrveranstaltungen anmelden müssen.

In der Spalte "Abhaltungsort" 2 können Sie nachlesen, wo die Lehrveranstaltung örtlich stattfindet.

Der Ort der Anmeldung und Abhaltung kann auch unterschiedliche sein – achten Sie daher unbedingt darauf!

Die Anmeldung von Lehrveranstaltungen der Universität Linz (**JKU**) erfolgt über KUSSS: <u>https://www.jku.at/studium/studierende/kusss/</u>

Die Anmeldung von Lehrveranstaltungen der PH Oberösterreich (**PH OÖ**) erfolgt über das PH Online System der PH Oberösterreich:

https://www.ph-online.ac.at/ph-ooe/ee/ui/ca2/app/desktop/#/login

Die Anmeldung von Lehrveranstaltungen der Kunstuniversität Linz (**UFG**) erfolgt über UFG Online: <u>https://ufgonline.ufg.ac.at/ufg\_online/ee/ui/ca2/app/desktop/#/login</u>

Die Anmeldung von Lehrveranstaltungen der Universität Salzburg (**PLUS**) erfolgt über PLUS Online: <u>https://online.uni-salzburg.at/plus\_online/ee/ui/ca2/app/desktop/#/login</u>

Für die Anmeldung von Lehrveranstaltungen der Privaten Pädagogischen Hochschule der Diözese Linz (**PHDL**) folgen Sie den nachstehenden Anweisungen:

## LEHRVERANSTALTUNGEN: ANMELDUNG / ABMELDUNG

Öffnen Sie im Browser die Seite https://www.ph-online.ac.at/ph-linz/webnav.ini und loggen Sie sich mit

Ihren persönlichen Daten in PH-Online ein. দিণ্ড Wählen Sie auf der Startseite die Applikation Lehrveranstaltungen. Lehrveranstaltungen Studienplan Semester Organisation 2021 W Alle Private Pädagogische Hochschule ... T apb1 2 × APB1TR1BSS Bewegungsspiele 🏠 Anmeldung abgelaufen SE | 1 SSt > Vortragende\*r: 💄 Bachl, Wolfgang APB1BI1BIT Bibliotheksführung 🏠 O LV-Anmeldung möglich TT | 0.1 SSt > Zur LV-Anmeldung Vortragende\*r: 💄 Bürscher, Markus APB1BM1BKU Bildungskonzepte, Menschen-, Kinder-, Welt- und Gesellschaftsbilder: Bildungsrelevanz Anmeldung abgelaufen säkularer und religiöser Lebens- und Weltdeutungen (STEOP) 🏠 UE | 1.5 SSt > Vortragende\*r: 💄 Baumgartinger, Christoph 🛛 💄 Grill, Silvia 🛛 💄 Hueber-Mascherbauer, Elisabeth 💄 Pirker-Partaj, Hedwig 🔒 Rudinger, Christoph 🔒 Walcherberger, Elisabeth

Stellen Sie im nun erscheinenden Fenster zunächst sicher, dass Sie sich im richtigen **Semester** sowie im richtigen **Studienplan** befinden und nehmen Sie ggf. die benötigten Einstellungen vor. **1** 

Geben Sie im Suchfeld den gewünschten **Suchbegriff** (LV-Nummer, LV-Titel...) ein. **2** 

Hinweis: Sie können auch nur Teile der LV-Nr. oder des LV-Titels eingeben. Es werden dann in den Ergebnissen alle Lehrveranstaltungen angezeigt, die genau diese Buchstaben- bzw. Ziffernfolge enthalten.

Für die meisten Lehrveranstaltungen gibt es ein genau definiertes Zeitfenster (**Anmeldezeitraum**), innerhalb dessen eine LV-Anmeldung möglich ist. Während des Anmeldezeitraums erscheint rechts neben den Lehrveranstaltungsdaten der Hinweis "LV-Anmeldung möglich" sowie darunter der Button **Zur LV-Anmeldung**, auf den Sie nun klicken.

BIC RZOOAT2L | IBAN AT05 3400 0000 0120 8701 UID ATU59278089 SKZ/DKZ 401670

#### Seite 8 von 14

Wir bitten um Verständnis, dass aus systemtechnischen Gründen die LV-Anmeldung an Werktagen immer erst ab 14 Uhr möglich ist.

Auf diese Weise können Sie sich nun Schritt für Schritt zu allen Ihren an der PHDL gewünschten Lehrveranstaltungen

Anmeldung (Fixplatz oder Wartelistenplatz) bestätigt wird. Klicken Sie auf OK, um das Fenster zu schließen.

Gruppe: SB-5-GW-A Lehrveranstaltung: ASB5GW7PSU PPS-Begleitung II (erstes GW Praktikum) (2SSt UE, WS 2022/23) Studium: UK 198 410 420 03 BachStud LA Sekundarstufe AB; Geographie und Wirtschaft; Mathematik Studienplankontext: [VK] [GW\_B\_7.1] PPS-Begleitung II (Teil der PPS)

Als nächstes erscheint ein Kontrollfenster, indem Sie nochmals Ihre Eingaben überprüfen können. Wenn alles stimmt, klicken sie auf OK, sonst auf Abbrechen.

Im folgenden Schritt sehen Sie alle möglichen Gruppen dieser Lehrveranstaltung. Auf den INFO

| udium: UK<br>O-Kontext: | 198 410 420 03 Bacl<br>[VK] [GW_B_7.1] PP | nStud LA<br>S-Begleit | Sekundarstufe AB; Ge<br>ung II (Teil der PPS) 📝 | ographie<br>Indern | und Wirtsch | haft; |
|-------------------------|-------------------------------------------|-----------------------|-------------------------------------------------|--------------------|-------------|-------|
| Gruppe                  | Studium                                   | Cro. Dr.              | kaina WI, bai fraian FD                         | ourfür             | Beihungs    | 5D k  |

| dazu, warum eine LV Anmeldung zu dieser                                                         | An-/Ab-/Ummelden   | Grp Pr. keine WL bei freien FP<br>Vor. Vor.<br>Anmerkung                                                  | Studien verfahren                  |  |  |  |  |
|-------------------------------------------------------------------------------------------------|--------------------|----------------------------------------------------------------------------------------------------|------------------------------------|--|--|--|--|
| Gruppe/LV aktuell nicht möglich ist. Ansonsten wählen Sie bei der gewünschten Gruppe den Button | SB-5-GW-A Anmelden | PLUS_LA_2<br>Fixplatzzuteilung erfolgt nach Ende der Anmeldefrist<br>Anmeldung erfolgt nur auf Warteliste |                                    |  |  |  |  |
| Anmelden.                                                                                       | SB-5-GW-E Info     | J<br>Fixplatzzuteilung erfolgt nach I                                                                     | PLUS_LA_2<br>Ende der Anmeldefrist |  |  |  |  |
|                                                                                                 | SB-5-GW-C Info     | J<br>Fixplatzzuteilung erfolgt nach f                                                                     | PLUS_LA_2<br>Ende der Anmeldefrist |  |  |  |  |
| Als nächstes erscheint ein Kontrollfenster, indem                                               | Abbrechen          |                                                                                                    |                                    |  |  |  |  |

Studienrichtung aus. Nutzen Sie anschließend den gewünschten

Wählen Sie im nächsten Fenster ganz oben Ihre

Studienplan-Knoten (SPO).

Hinweis: Wenn Sie "Freie Anmeldung" wählen, wird die Lehrveranstaltung nicht automatisch für die Pflichtveranstaltungen des Studienplans angerechnet.

Button können Sie klicken und erhalten Informationen

Klicken Sie zum Schluss auf weiter.

anmelden.

Wollen Sie sich wirklich ANmelden?

Studium UK 198 410 420 03 BachStud LA Sekundarstufe AB; Geographie und Wirtschaft; Mathematik Kontexte der SPO-Version Bezeichnung empf. Sem. ECTS Cr. 2021W Bachelorstudium Lehramt Sekundarstufe (Allgemeinbildung) Unterrichtsfächer 410 [410] Geographie und Wirtschaft B GW\_B 7 Begleitung der pädagogisch-praktischen Studien ۲ GW B 7.1 PPS-Begleitung II (Teil der PPS) 5. Semester Freie Anmeldung

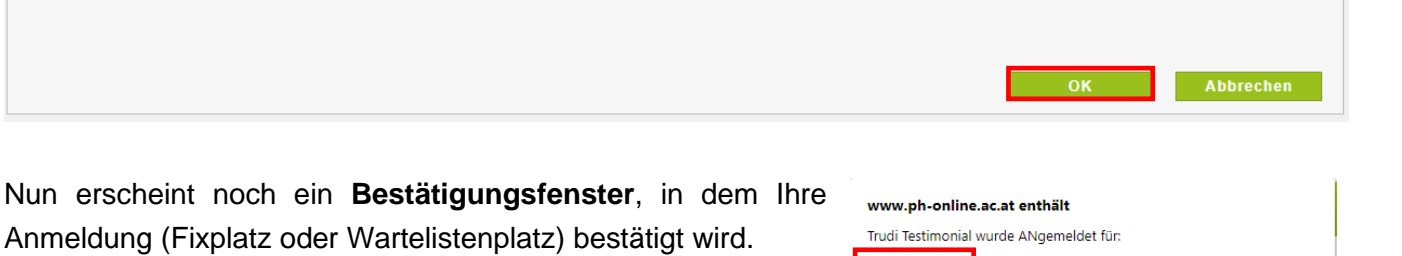

WARTELISTE

Gruppe: SB-5-GW-A Lehrveranstaltung: ASB5GW7PSU PPS-Begleitung II (erstes GW Praktikum) (2SSt UE, WS 2022/23) Studium: UK 198 410 420 03 BachStud LA Sekundarstufe AB; Geographie und Wirtschaft; Mathematik Studienplankontext: [VK] [GW B 7.1] PPS-Begleitung II (Teil der PPS) Die Applikation **Meine Lehrveranstaltungen** bietet Ihnen rasch einen Überblick, zu welchen Lehrveranstaltungen Sie angemeldet sind bzw. waren.

Insbesondere zu Semesterbeginn ist es ratsam, die gewählten Lehrveranstaltungen nach Beendigung

(←)

Meine Lehrveranstaltungen

des Anmeldevorgangs hier noch einmal zu kontrollieren.

Klicken Sie dafür auf der Startseite auf die folgende Schaltfläche:

Wählen Sie zunächst das gewünschte Semester. 0

Bei Bedarf können Sie die angezeigten Daten nun auch filtern 2 und/oder sortieren.

| Semester    | <b>1</b>                                                                                                    |                                                                              |                |
|-------------|----------------------------------------------------------------------------------------------------|------------------------------------------------------------------------------|----------------|
| <b>T</b> Fi | iltern nach LV-Nr. oder LV-Titel 2                                                                                                    | 🛱 Filtern 👻 Titel (aufsteiger                                                | nd) <b>- 3</b> |
| Ihre F      | Fremdanmeldungen sind möglicherweise nicht aktuell. Fremdanmeldungen werden einmal täglich synchronisiert.                                                                                                    |                                                                              |                |
| ~           | ERSTAUSBILDUNG/WEITERBILDUNG<br>ASB8GW6ISI Integratives Projekt: Die Stadt Berlin als soziokulturelles und wirtschaftliches<br>Prozessfeld der letzten Jahrzehnte - SB-4-GW ☆<br>IP   3 SSt<br>Studium: PF 004 103 Erweiterungsstud. Bach. Primarst. /SP; Religionspädagogik katholisch<br>Abmeldung bis 04.07.2022 | Wartelistenplatz<br>LV-Anmeldung anzeigen<br>Keine Prüfungstermine vorhanden | >              |
| ~           | ERSTAUSBILDUNG/WEITERBILDUNG<br>ASB5GW7PSU PPS-Begleitung II (erstes GW Praktikum) - SB-5-GW-A ☆<br>UE   2 SSt<br>Studium: UK 198 410 420 03 BachStud LA Sekundarstufe AB; Geographie und Wirtschaft; Mathematik<br>Abmeldung bis 23.09.2022                                                                        | ③ Wartelistenplatz LV-Anmeldung bearbeiten Keine Prüfungstermine vorhanden   | >              |

Bei den meisten Lehrveranstaltungen wird nach der Anmeldung zunächst nur ein **Wartelistenplatz** vergeben. In diesem Fall erfolgt die Fixplatzvergabe nach Ende der Anmeldefrist gemäß den jeweiligen Reihungskriterien, durch Bedienstete der PHDL. Sobald Sie einen Fixplatz erhalten haben, werden Sie automatisch per Mail verständigt.

Über den Button "**LV-Anmeldung anzeigen**" können Sie sich den Status Ihrer LV Anmeldung ansehen, jedoch KEINE Änderungen mehr vornehmen.

Solange der Button **"LV-Anmeldung bearbeiten"** sichtbar ist, können Sie Änderungen, wie Ummelden zu einer anderen Gruppe oder Abmelden, noch selbstständig vornehmen.

Kontrollieren Sie am Ende unter **"Meine Lehrveranstaltungen**", ob Sie bei allen Lehrveranstaltungen angemeldet sind, die It. Liste an unserer Hochschule stattfinden und die Sie gerne besuchen möchten!

Um sich für Lehrveranstaltungen an anderen Institutionen anzumelden, wechseln Sie in die jeweiligen Verwaltungssysteme (Links siehe Seite 6) und melden Sie sich direkt dort zu den Veranstaltungen an.

# WICHTIGE INFORMATIONEN REIHUNGSVERFAHREN UND VORAUSSETZUNGEN

## 1) Nicht prüfungsimmanente Lehrveranstaltungen

Folgende LV-Typen sind It. Curriculum nicht prüfungsimmanent:

- VO = Vorlesung
- VU = Vorlesung mit Übung
- •

### a) Reihungsverfahren

Da nicht prüfungsimmanente Lehrveranstaltungen gleichzeitig auch keine Beschränkung der Teilnehmerzahlen haben, ist ein Reihungsverfahren der Teilnehmer/-innen hier nicht notwendig. Die Fixplatzzuteilung erfolgt bei diesen LV Typen immer sofort.

### b) Voraussetzungen

Die Überprüfung der Voraussetzungen erfolgt bei nicht prüfungsimmanenten Lehrveranstaltungen bei der Prüfungsanmeldung.

Eine LV Anmeldung ist ohne Einschränkungen möglich!

## 2) Prüfungsimmanente Lehrveranstaltungen

Alle anderen im Curriculum definierten LV-Typen sind prüfungsimmanent!

### a) Reihungsverfahren

Die LV Anmeldung erfolgt nur auf Warteliste. Die Zuteilung der Fixplätze erfolgt nach Ende der Anmeldefrist nach dem im Curriculum definierten Reihungsverfahren.

### Der Zeitpunkt der Anmeldung spielt bei der Reihung KEINE Rolle!

### b) Voraussetzungen

Da bei prüfungsimmanenten Lehrveranstaltungen, die LV-Anmeldung gleichgesetzt ist mit der Prüfungsanmeldung werden Voraussetzungen bereits bei der LV-Anmeldung überprüft. Sind Voraussetzungen nicht erfüllt ist eine Anmeldung zur LV NICHT MÖGLICH!

## **TERMINE VON LEHRVERANSTALTUNGEN - EINSICHTNAHME**

### 1) Chronologische Ansicht der persönlichen LV-Termine – Terminkalender

Wählen Sie hierfür auf der Startseite die Applikation Mein Terminkalender. Im Fenster werden nun kalendarisch alle Ihre neuen Lehrveranstaltungstermine, der angemeldeten LVen, angezeigt.

### WICHTIG: Sie sehen nur Termine von LVen der PHDL!

Wenn Sie eine Listenansicht bevorzugen, klicken Sie auf "Termine als Liste anzeigen":

### Termine als Liste anzeigen

Weiters können Sie unter dem Menüpunkt "Einstellungen" die Ansicht nach Ihren persönlichen Erfordernissen (Ansichtstyp, Zeitintervalle, Ansichtsinformationen...)

anpassen. Die hier vorgenommen Änderungen bleiben auch für künftige Logins gespeichert.

### 2) Terminübersicht pro (belegter) Lehrveranstaltung

Wählen Sie hierfür auf der Startseite die Applikation Meine | ← | Meine Lehrveranstaltungen Lehrveranstaltungen.

Es erscheint nun eine Kurzübersicht aller von Ihnen belegten Lehrveranstaltungen des aktuellen Semesters. (Umschalten auf ein anderes Semester ist durch die Auswahl oben links möglich.)

Um nun die Termine einer bestimmten Lehrveranstaltung einzusehen, klicken Sie links neben der Beschreibung auf das kleine Pfeilchen

ERSTAUSBILDUNG/WEITERBILDUNG APS5IP1IDS Interdisziplinärer Diskurs zu Diversität -SE | 1 SSt

Unterhalb erscheinen nun weitere Informationen sowie der Starttermin der Lehrveranstaltung.

Klicken Sie hier auf "alle anzeigen", um zur vollständigen Terminübersicht dieser Lehrveranstaltung zu gelangen:

| Termine                                 |  |  |  |  |  |  |  |  |  |  |  |  |
|-----------------------------------------|--|--|--|--|--|--|--|--|--|--|--|--|
| <b>()</b> FR, 01.10.2021, 09:50 - 10:35 |  |  |  |  |  |  |  |  |  |  |  |  |
| Seminarraum AS01 (AO2 AS01)             |  |  |  |  |  |  |  |  |  |  |  |  |
|                                         |  |  |  |  |  |  |  |  |  |  |  |  |
| alle anzeigen                           |  |  |  |  |  |  |  |  |  |  |  |  |
|                                         |  |  |  |  |  |  |  |  |  |  |  |  |

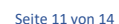

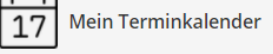

🔧 Einstellungen

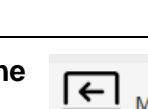

BIC RZOOAT2L | IBAN AT05 3400 0000 0120 8701

UID ATU59278089

SKZ/DKZ 401670

### 3) Terminübersicht von (noch) nicht belegten Lehrveranstaltungen

Wählen Sie hierfür auf der Startseite auf die Applikation Lehrveranstaltungen.

Hier werden zunächst sämtliche Lehrveranstaltungen der PHDL des aktuellen Semesters angezeigt.

Wenn Sie Ihre Suche eingrenzen möchten, können Sie nach Studienplan und darunter beim Filter auch gezielt nach bestimmten weiteren Kriterien suchen.

 Semester
 Studienplan

 2021 W

 MasterStud LA Primarstufe , Inklusive ...

 Filtern nach LV-Nr., LV-Titel oder Person

APM1AL3BPS Bildungspartnerschaft 🏠

Vortragende\*r: 💄 Rockenschaub, Helmut

SE | 1.5 SSt

Klicken Sie nun bei der gewünschen Lehrveranstaltung auf "LV-Anmeldedetails einsehen":

In der nun folgenden Ansicht gelangen Sie durch Klicken auf das kleine **Uhrsymbol** zur Terminübersicht der jeweiligen Gruppe bzw. des jeweiligen Angebots.

| Gruppe | Grp Pr.   | keine                        | nur für  | Reihungs-   | FP        | Т                | eiln | ehme                 | nde     |    |         | An      | meldur  | g          |     | Abmeldung      |     | Zeit Vort | ragende/r              | Ν      |
|--------|-----------|------------------------------|----------|-------------|-----------|------------------|------|----------------------|---------|----|---------|---------|---------|------------|-----|----------------|-----|-----------|------------------------|--------|
|        | Vor. Vor. | r. WL<br>bei<br>freien<br>FP | Studien  | verfahren l | bei<br>LV | Max.TN<br>(Grp.) | /    | Max.<br>TN<br>gepl.) | / ist / | WL | . vo    | n       | /       | bis        | Web | bis            | Web | Grp.SST]  | .SST Summe LV-<br>SST] | /<br>E |
|        | Anmerku   | ing                          |          |             |           |                  |      |                      |         |    |         |         |         |            |     |                |     | $\frown$  |                        |        |
| MA-1-  |           | J                            |          | Anmeld.     |           | 25               | 1    |                      | / 26 /  | 0  | 16.09.2 | 1,18:00 | / 22.09 | .21,23:59  | ) 🗸 | 22.09.21,23:59 | ~   | () Rocl   | kenschaub H [ 9        | 1,5 ]  |
| А      | Anmeld    | ung er                       | folgt nu | r auf Warte | elist     | e                |      |                      |         |    |         |         |         |            |     |                |     | <u> </u>  |                        |        |
| MA-1-  |           | J                            |          | Anmeld.     |           | 25               | 1    |                      | / 23 /  | 0  | 16.09.2 | 1,18:00 | / 22.09 | .21,23:59  | ə 🗸 | 22.09.21,23:59 | ~   | () Rocl   | kenschaub H [ 9        | 1,5 ]  |
| В      |           |                              |          |             |           |                  |      |                      |         |    |         |         |         |            |     |                |     |           |                        |        |
| MA-1-  |           | J                            |          | Anmeld.     |           | 25               | 1    |                      | / 13 /  | 0  | 16.09.2 | 1,18:00 | / 22.09 | 0.21,23:59 | ∍ ✓ | 22.09.21,23:59 | ~   | 🕒 Rocl    | kenschaub H [ 9        | 1,5]   |
| С      |           |                              |          |             |           |                  |      |                      |         |    |         |         |         |            |     |                |     |           |                        |        |
| MA-1-  |           | J                            |          | Anmeld.     |           | 25               | 1    |                      | / 18 /  | 0  | 16.09.2 | 1,18:00 | / 22.09 | 0.21,23:59 | ə 🗸 | 22.09.21,23:59 | ~   | () Rocl   | kenschaub H [ 9        | 1,5]   |
| D      |           |                              |          |             |           |                  |      |                      |         |    |         |         |         |            |     |                |     |           |                        |        |
| MA-1-  |           | J                            |          | Anmeld.     |           | 25               | 1    |                      | / 25 /  | 0  | 16.09.2 | 1,18:00 | / 22.09 | 0.21,23:59 | ∍ ✓ | 22.09.21,23:59 | ~   | 🕒 Rocl    | kenschaub H [ 9        | 1,5]   |
| E      | Anmeld    | ung er                       | folgt nu | r auf Warte | elist     | e                |      |                      |         |    |         |         |         |            |     |                |     |           |                        |        |
| MI-1-A |           | J                            |          | Anmeld.     |           | 25               | 1    |                      | / 12 /  | 0  | 16.09.2 | 1,18:00 | / 22.09 | .21,23:59  | , ✓ | 22.09.21,23:59 | -   | () Rocl   | kenschaub H [ 9        | 1,5]   |

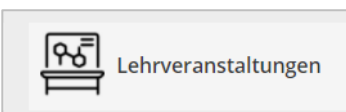

Anmeldung abgelaufen

LV-Anmeldedetails einsehen